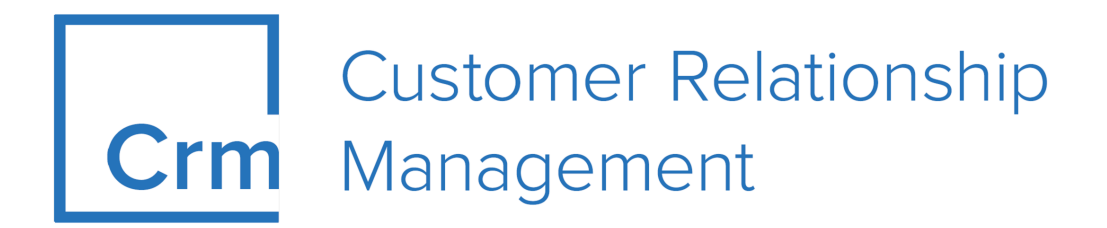

# **CRM.Cockpit Installation Guide**

Version 14.1

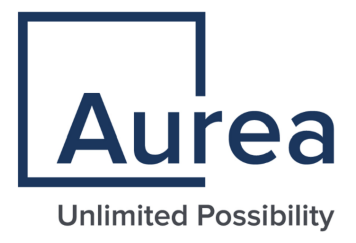

## Notices

Copyright © 2004–2022. Aurea Software, Inc. ("Aurea"). All Rights Reserved. These materials and all Aurea products are copyrighted and all rights are reserved by Aurea.

This document is proprietary and confidential to Aurea and is available only under a valid non-disclosure agreement. No part of this document may be disclosed in any manner to a third party without the prior written consent of Aurea. The information in these materials is for informational purposes only and Aurea assumes no responsibility for any errors that may appear therein. Aurea reserves the right to revise this information and to make changes from time to time to the content hereof without obligation of Aurea to notify any person of such revisions or changes.

You are hereby placed on notice that the software, its related technology and services may be covered by one or more United States ("US") and non-US patents. A listing that associates patented and patent-pending products included in the software, software updates, their related technology and services with one or more patent numbers is available for you and the general public's access at https://markings.ip-dynamics.ai/esw/ (the "Patent Notice") without charge. The association of products-to-patent numbers at the Patent Notice may not be an exclusive listing of associations, and other unlisted patents or pending patents may also be associated with the products. Likewise, the patents or pending patents may also be associated with unlisted products. You agree to regularly review the products-to-patent number(s) association at the Patent Notice to check for updates.

Aurea and Aurea Software are registered trademarks of Aurea Software, Inc. in the United States and/or other countries. Additional Aurea trademarks, including registered trademarks, are available at: https://www.aurea.com/legal/trademarks/. Jive is a registered trademark of Jive Software, Inc. in the United States and/or other countries. Additional Jive trademarks, including registered trademarks, are available at: https://www.jivesoftware.com/legal/.

## **Table of Contents**

| Preface                                     | 4  |
|---------------------------------------------|----|
| About this documentation                    | 4  |
| Notation conventions                        | 4  |
| Aurea global support                        | 5  |
| Chapter 2: Introduction                     | 6  |
| Documentation PDFs                          | 6  |
| Chapter 3: Setup and Installation           | 7  |
| Starting the Installation                   | 7  |
| Connection Settings for SQL                 | 11 |
| Connection Settings for Oracle              | 14 |
| Aurea CRM User Configuration Tool           | 15 |
| Assigning the Special Users for CRM.cockpit | 16 |
| Chapter 4: Program Maintenance              | 17 |
| Repair                                      |    |
| Installing Languages                        |    |

|--|

Uninstalling CRM.cockpit......18

## Preface

For details, see the following topics:

- About this documentation
- Notation conventions
- Aurea global support

### About this documentation

This guide is part of the documentation set for Aurea CRM.

## **Notation conventions**

This document uses the following notation conventions:

| Convention           | Meaning                                                                                                    |
|----------------------|----------------------------------------------------------------------------------------------------|
| Fixed-width          | Fixed-width font indicates code, path names, file names, envi-<br>ronment variable names, parameter names, command names,<br>machine names, URLs.                                                                                                |
| Bold Fixed-<br>width | <b>Bold Fixed-width</b> font is used to indicate user input or to emphasize certain lines of code.                                                                                                    |
| Italic Fixed-width   | <i>Italic Fixed-width</i> font indicates a placeholder for which you must supply a value.                                                                                                    |
| Bold Sans serif      | <b>Bold sans serif</b> typeface indicates the names of graphic user interface elements such as dialog boxes, buttons, and fields.                                                                                                    |
| Italic serif         | In text, <i>italic serif</i> typeface indicates the first use of an impor-<br>tant term. The term is defined in the glossary.                                                                                                    |
| Underlined           | Underlined text in command lines and parameter descriptions indicate that you only have to enter the underlined part of the command or parameter name. For example, if you use the-LOGFILE parameter in a command, you only need to enter -LOGF. |
| []                   | Brackets enclose optional arguments.                                                                                                    |
| { a   b   c }        | Braces enclose two or more items. You can specify only one<br>of the enclosed items. Vertical bars represent OR separators.<br>For example, you can specify a or b or c.                                                                         |

| Convention    | Meaning                                                                                                    |
|---------------|----------------------------------------------------------------------------------------------------|
|               | Three consecutive periods indicate that you can repeat the immediately previous item. In code examples, they can be horizontal or vertical to indicate omissions.                                               |
| Menu > Choice | An angle bracket between two menu items indicates that you should choose an item from a menu. For example, the notation <b>File</b> > > <b>Exit</b> means: "Open the <b>File</b> menu and choose <b>Exit</b> ." |
| >>            | Links to related information in other chapters or documents are indicated using the >> symbol.                                                                                                    |

## Aurea global support

If you encounter a problem while using an Aurea product or require assistance with downloading the software or upgrading a product release, please open a ticket on Aurea Support Central. Preferably, search the articles on the Aurea Knowledge Base for solutions to your issues before opening a ticket.

Information about the support organization is available on Support Central. The product documentation is available athttps://help.aurea.com/crm/#.

For information about purchasing an upgrade or professional services, contact your account executive. If you do not know who your account executive is, or for other queries, contact us through our website.

# 2

# Introduction

This document describes the installation of Aurea CRM.Cockpit.

For details on using CRM.Cockpit, refer to the user manual.

All available documentation can be found on the Aurea CRM support page at

#### https://support.aurea.com/

CRM.Cockpit is a .NET 4.5 based Windows application, providing full access to the Aurea CRM configuration and the CRM.designer database.

It is not possible to start CRM.Cockpit over a network; if different users wish to access from different computers, each user has to install his own version of CRM.Cockpit.

All screenshots in this manual apply to the BTB vertical.

#### **Documentation PDFs**

Download the pdf help Cockpit installation.

| Document                      | Description                            |
|-------------------------------|----------------------------------------|
| Cockpit installation<br>Guide | A manual for the Cockpit installation. |

3

## **Setup and Installation**

Learn how to setup and install cockpit and the preconditions for installation.

Preconditions for installing CRM.Cockpit:

- Log on to Windows with administrator privileges.
- Ensure you have enough free disk space (as specified in the system requirements).
- Ensure you are using a supported operating system.
- Setup requires .NET Framework 4.5: If not installed the setup will automatically install it. If .NET Framework 4.5 is installed but not activated setup is canceled with a Windows error message.
- Setup requires an existing database engine (MS SQL or Oracle).
- Update recommends installing to a dedicated target directory, e.g. C:\update.CRM\cockpit) and defining sufficient access rights for this directory: This ensures that user groups working with are able to create and modify files and folders (Write/Modify rights).

Setup Types: CRM.Cockpit has full setup including all required 3rd-party products

**Note:** You can find all system requirements (hardware, software, disk space, access rights etc.) at https://support.aurea.com/

#### **Starting the Installation**

Learn how to install the CRM.cockpit program.

To start the installation:

- 1. Copy the installation file CRM.cockpit\_<vertical>\_<version number>\_full.exe
   to a local drive.
- 2. Start CRM.cockpit\_<vertical>\_<version number>\_full.exe.. Setup starts. Click the System Requirements button to view the system requirements.
- 3. Click Next.
- 4. Select the database type you use and click Next.
  - MS SQL Server, Connection Settings for SQL on page 11
  - Oracle Database Server, Connection Settings for Oracle on page 14

| CRM.cockp | it BTB - InstallShield Wizard                                                    | ×              |
|-----------|----------------------------------------------------------------------------------|----------------|
| \$        | Welcome to the Setup for CRM.cockpit BTB                                         | <b>O</b> pdate |
|           | Setup will install CRM.cockpit BTB on your computer.<br>To continue, click Next. |                |
|           |                                                                                  |                |
|           |                                                                                  |                |
|           | System Requirements                                                              | Next > Cancel  |

**Note:** If no Aurea CRM.Win installation is detected on the current machine you are prompted to enter the database connection info for an existing Aurea CRM.Win database:

5. Choose the destination folder and click **Next**. (If you change the path, information on the available and required disk space is displayed.)

This directory is the application root directory where setup copies the files. is installed in \update.CRM as root directory, and automatically creates a CRM.cockpit<vertical> directory with the following directory structure:

| Choose Destination Location                                  |                                  | Opdat                   |
|--------------------------------------------------------------|----------------------------------|-------------------------|
| Setup will install CRM.cockpit BTB in                        | the following folder.            |                         |
| To install to this folder, click Next. To<br>another folder. | ) install to a different folder, | click Browse and select |
|                                                              |                                  |                         |

6. Verify your settings on the installation summary that is displayed. Click **Back** to change your settings. Click **Install** to start the installation process.Setup copies the program files to the directories you have specified. Your database connection settings are applied. Shortcuts are added to the **Start** menu.

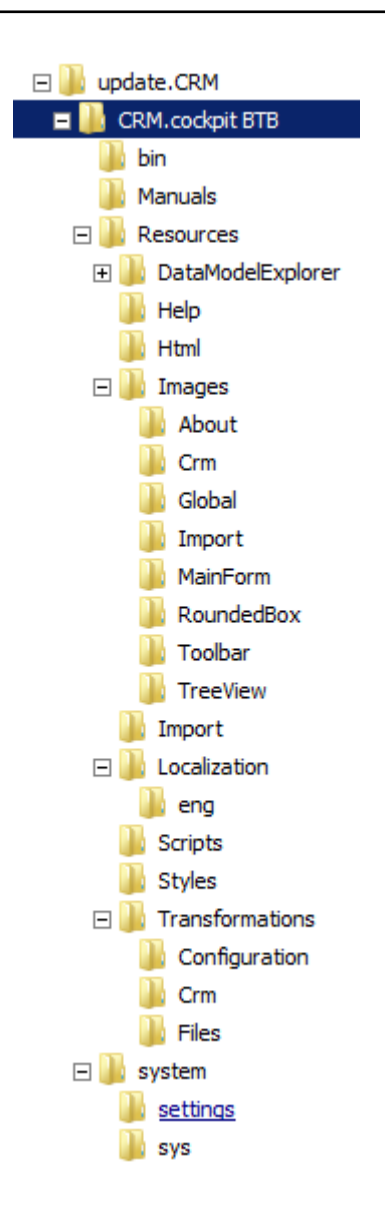

| Summary                                                                 |                                                           | Ū                                                        | pdate                              |
|-------------------------------------------------------------------------|-----------------------------------------------------------|----------------------------------------------------------|------------------------------------|
| Setup has enough inform<br>change any settings, click<br>copying files. | ation to start copying the<br>< Back. If you are satisfie | program files. If you wan<br>d with the settings, click: | t to review or<br>Install to begin |
| Current Settings:                                                       |                                                           |                                                          |                                    |
| Product Version Informat<br>CRM.cockpit B                               | ion:<br>3TB: 8.1.6.6052                                   |                                                          | <u> </u>                           |
| Licensing Information:<br>Database:                                     | MS-Sql                                                    |                                                          |                                    |
| Program Installation Direc<br>Program Direc                             | ctories:<br>tory: C:\Program Files\u                      | pdate.CRM\CRM.cockpi                                     | t BTB                              |
|                                                                         |                                                           |                                                          | -                                  |
| <u> </u>                                                                |                                                           |                                                          |                                    |
|                                                                         |                                                           |                                                          |                                    |
|                                                                         |                                                           | Z Back Install N                                         | Cancel                             |

7. Click Finish to end the installation.

Setup checks whether it already has installed on this machine. If yes, the program maintenance is started, see **Program Maintenance** on page 17.

#### **Connection Settings for SQL**

Learn about connection setting for SQL.

If no Aurea CRM.Win installation is detected on the current machine you are prompted to enter the database connection info for an existing Aurea CRM.Win database:

| CRM.cockpit BTB - InstallShield Wizard                                                             | ×                                                                       |
|----------------------------------------------------------------------------------------------------|-------------------------------------------------------------------------|
| Select Database Type                                                                               | <b>O</b> pdate                                                          |
| Setup for update CRMcockpit needs to know the<br>Please select one of the following supported date | e type of the installed database.<br>abase components for installation. |
| Database Type     Microsoft SQL Server                                                             | Oracle Database Server                                                  |
|                                                                                                    | < Back Next > Cancel                                                    |

1. Enter the information on the **CRM.designer Database Connection Info** screen as per table below and click **Next**.

| CRM.cockpit BTB - InstallShield Wizard                                                                                       | ×                             |  |
|----------------------------------------------------------------------------------------------------|-------------------------------|--|
| update.CRM win Database Connection In                                                                                        | o <b>Opdate</b>               |  |
| Step 1: Enter the connection info for your update.CRM win database and select<br>the driver of the SQL Server Native Client. |                               |  |
| update.CRM win Database                                                                                                    | Table prefix                  |  |
| Server:                                                                                                    | BTB80                         |  |
| Database:                                                                                                    |                               |  |
| User                                                                                                    | Driver                        |  |
| User: SA                                                                                                    | SQL Server Native Client 11.0 |  |
| Password:                                                                                                    |                               |  |
|                                                                                                    |                               |  |
|                                                                                                    | < Back Next > Cancel          |  |

| Fields        | Description                                                                                                    |
|---------------|----------------------------------------------------------------------------------------------------|
| Server        | Enter the database server name.                                                                                                    |
| Database      | Enter the name of the Aurea CRM database.                                                                                                    |
| User/Password | Enter the user name and password for the Aurea CRM database.                                                                                                    |
| Table prefix  | Enter the table prefix used to access all of Aurea CRM's tables.                                                                                                    |
| Driver        | <ul> <li>Select the desired SQL driver in the Driver field:</li> <li>SQL Server Native Client 10.0 for MS SQL Server 2008 R2</li> <li>SQL Server Native Client 11.0 for MS SQL Server 2012 and 2014</li> </ul> |

2. Enter the database connection info for an existing CRM.designer database:

| CRM.cockpit BTB - InstallShield Wizard                                                    | ×                                     |
|-------------------------------------------------------------------------------------------|---------------------------------------|
| CRM.designer Database Connection In                                                       | • Opdate                              |
| Step 2: Enter the connection info for your CRM<br>the driver of the SQL Server Native Cli | .designer database and select<br>ent. |
| designer Database                                                                         |                                       |
| Server:                                                                                   |                                       |
| Database:                                                                                 |                                       |
| User                                                                                      | Driver                                |
| User: SA                                                                                  | SQL Server Native Client 11.0 💌       |
| Password:                                                                                 |                                       |
|                                                                                           |                                       |
|                                                                                           | < Back Next > Cancel                  |

Enter the connection information:

- Server: Enter the database server name.
- Database: Enter the name of the CRM.designer database.

- User/Password: Enter the user name and password for the CRM.designer database.
- Driver: Select the desired SQL driver in the Driver field:
  - SQL Server Native Client 10.0 for MS SQL Server 2008 R2
  - SQL Server Native Client 11.0 for MS SQL Server 2012 and 2014

Setup does not verify your settings. The database must either exist already or you need to create it manually.

The connection string is written to the settings.xml file (<designerDsn> entry).

3. Click Next.

#### **Connection Settings for Oracle**

Learn about connection setting for oracle.

| CRM.cockpit BTB - InstallShield Wizard                                                       | ×                                   |
|----------------------------------------------------------------------------------------------|-------------------------------------|
| CRM.designer Database Connection Info                                                        | <b>O</b> pdate                      |
| Step 2: Enter the connection info for your CRM.<br>the driver of the SQL Server Native Clier | designer database and select<br>nt. |
| designer Database                                                                            |                                     |
| Server:                                                                                      |                                     |
| Database:                                                                                    |                                     |
| User                                                                                         | Driver                              |
| User: SA                                                                                     | SQL Server Native Client 11.0 💌     |
| Password:                                                                                    |                                     |
|                                                                                              |                                     |
|                                                                                              | < Back Next > Cancel                |

To configure the connection between and an (existing) Oracle database, enter the details in the below table and click **Next**.

| Field        | Description                                                                                                    |
|--------------|----------------------------------------------------------------------------------------------------|
| Database     | Enter the name of the connection be-<br>tween the Oracle client and Oracle server<br>(Oracle Net Service Name) in the Host<br>string field (max. 127 characters). |
| User         | Enter the User name and Password of the Oracle user whose schema includes the Aurea CRM tables.                                                                   |
| Table prefix | Enter the Table prefix used to access all of Aurea CRM's tables.                                                                                                  |

Your settings are saved in the mmdb.ini file, see *mmdb.ini* File for Oracle Databases in the Aurea CRM.core Administrator Guide.

## Aurea CRM User Configuration Tool

Learn how to configure users on the cockpit program.

Map the two special users (WWW and SPECIAL) and their passwords with the update CRM User Configuration tool (...\bin\update.Users.exe).

The encrypted credentials are stored in the users.xml file stored in the ...\system\settings directory. You are prompted to enter the path to the users.xml file when starting update.Users.exe.

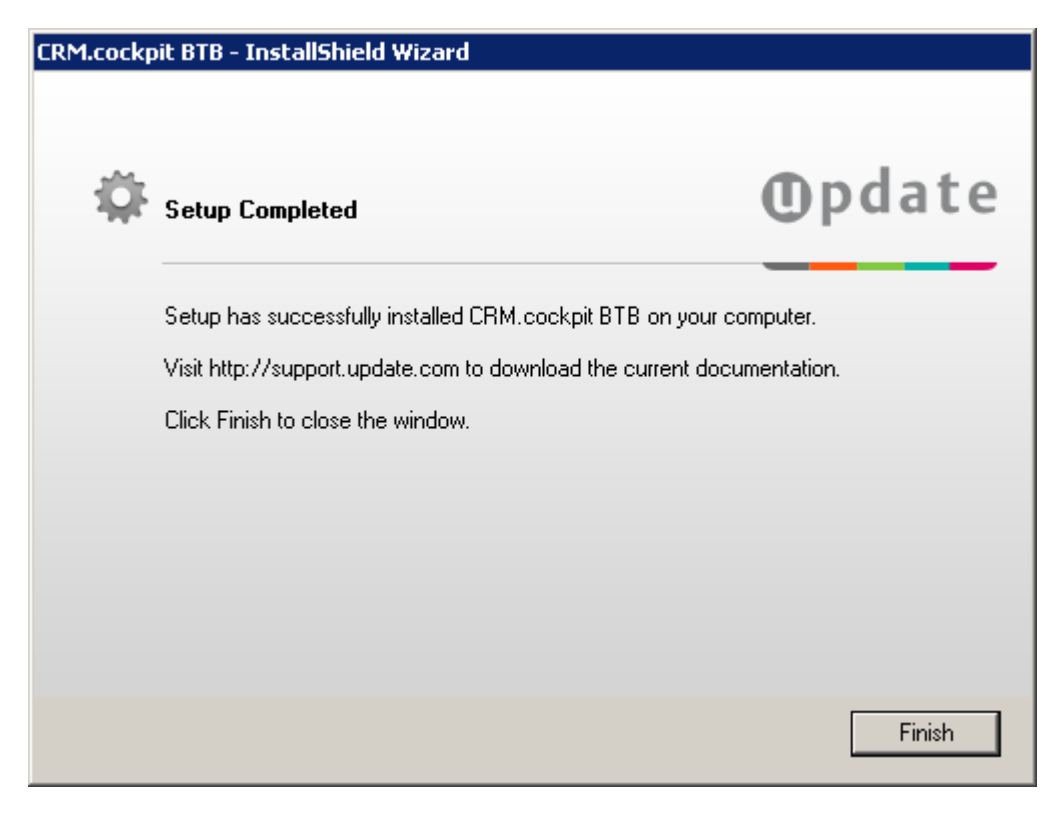

#### Assigning the Special Users for CRM.cockpit

Learn how to assign special users for CRM.cockpit.

You need to assign these special users to two different Aurea CRM users with the User Configuration Tool.

#### WWW user

This account establishes a connection to Aurea CRM before a user actively logs on with her user name and password.

For security reasons, this is a "shadow account". You are not allowed to log on directly to CRM.cockpit using the shadow account's user name and password. To enhance security even more, you can change the WWW user's name.

To run, create a rep and login record for the WWW user in the Aurea CRM.Win Rights module.

Assign the WWW user to his Aurea CRM user (login name and password) with the User Configuration tool.

#### SPECIAL User

You must grant full access to all Aurea CRM info areas to this user. uses this user internally when the rights of the active users are not sufficient for a required task, e.g. for data model enumerations, etc.

The SPECIAL user is a "shadow account" as well. In order to enhance security even more, change the SPECIAL user's name (e.g. MY\_SPECIAL) and map the user with the User Configuration Tool.

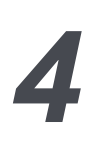

## **Program Maintenance**

Learn how to maintain the Cockpit program.

To subsequently change, repair or uninstall the installation of :

- 1. Select Start menu >Settings> Control Panel > Add/Remove Programs .
- 2. Select the corresponding entry from the list.
- 3. Click on Change/Remove.
- 4. The Program Maintenance window is displayed:

| 🗛 update.CRM - Users 🛛 🗙                                              |
|-----------------------------------------------------------------------|
| Filename                                                              |
| C:\Program Files\update.CRM\CRM.cockpit BTB\system\settings\users.xml |
| Users                                                                 |
| UserType: Default, UserName: WWW<br>UserType: Special, UserName: SU   |
| 🕘 update.CRM - User 'Default' 🛛 🔀                                     |
| User WWW                                                              |
| Password                                                              |
| Ok Cancel                                                             |
|                                                                       |
| Use Xml Encryption Key container name update.eight.users              |
| Edit User Save Cancel                                                 |

- Select Repair to repair the installation.
- Select Remove to uninstall .
- 5. Click Next.

## Repair

Learn hot to repair your installation of CRM.Cockpit.

To repair your installation:

- 1. Start the program maintenance.
- 2. Select Repair.
- 3. Click on Next.

The repair function recopies all the setup files to the destination directory and adds shortcuts to the Start menu, without you having to specify the settings again. This allows you to restore missing files or links.

**Note:** If you use the repair function, your installation is reverted to the original version you installed. You may therefore need to reinstall any necessary hotfixes.

#### Installing Languages

Learn how to install available language in the CRM cockpit program.

Setup automatically installs all currently available languages.

Not all language versions are available for each vertical (BTB, FS, OTC). For a list of the available Aurea CRM languages, see https://support.aurea.com/

Newly available languages are automatically installed in the course of hotfix installations, see the *Installing Hotfixes* guide available from https://support.aurea.com/

**Note:** The user interface is always displayed in English. Additionally installed languages only affect the names of info areas, fields and catalogs.

## **Uninstalling CRM.cockpit**

Learn how to uninstall Aurea CRM.cockpit.

To uninstall :

- 1. Start program maintenance.
- 2. Select Remove.
- 3. Click **Next**. You are prompted whether you are certain you wish to remove all installed files and features.
- 4. Select Yes. All installed components are removed.

5. You are prompted whether you want to remove the installation directory:

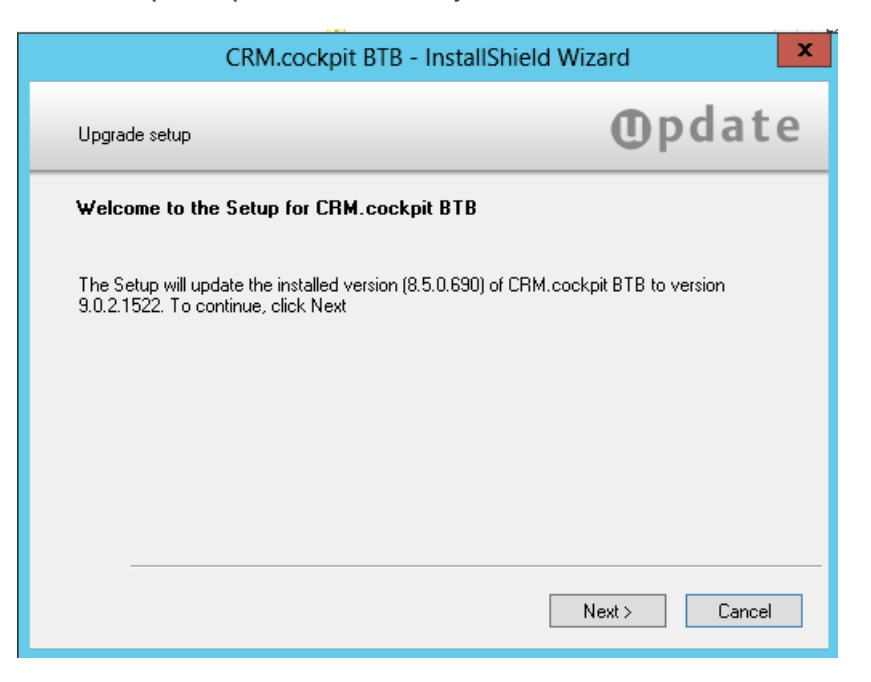

6. Select the option if you wish to delete the installation directory as well and click Finish.

# 5

# Troubleshooting

Learn about some troubleshooting tips.

#### Missing Connection to update CRM.designer

If the following error message is displayed when you start you should check the settings for the CRM.designer connection in the system\settings.xml file:

| CRM.cockpit BTB - InstallS                                                                                                    | hield Wizard                                     |
|----------------------------------------------------------------------------------------------------|--------------------------------------------------|
| Setup Status                                                                                                    | <pre>①pdate</pre>                                |
| CRM.cockpit BTB is configuring your software installatio                                                                                        | n.                                               |
| C:\\Resources\Transformations\Configuration\Analys                                                                                              | is.xslt                                          |
|                                                                                                    | Cancel                                           |
| DOCTYPE u8[<br>ENTITY Vertical "Bb"<br>ENTITY VERTICAL "BB"<br>ENTITY VERTICAL "BB"<br>ENTITY designerDsn "Prov:<br urce=MyServer;Initial Catal | ider=SQL Server Native<br>og= webdesigner80;UID= |

#### Incorrect Connection to Aurea CRM database

Check the information for connecting to the Aurea CRM database in the system\sys\mmdb.ini file if the following message is displayed on cockpit startup:

```
[MM ODBC MSS]
CONNECTION=Driver=SQLServer;Server=MyServer;Database=MyDatabase;UID=mm;PWD=mm;
TABLE PREFIX=BTB80
```

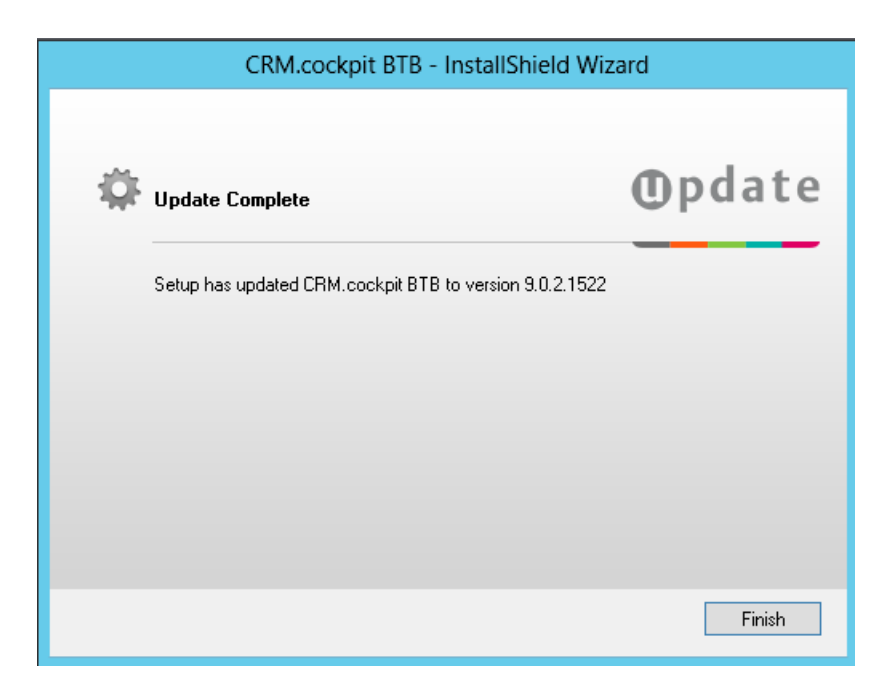

#### Log File

Logging is configured in the <code>settings.xml</code> file, stored in the . . <code>system\settings</code> directory. The XML

#### element <Logging /> contains the relevant settings.

```
<Logging facilityFilterExclude="(web)|(Configuration\.)|(update\.Crm\.Core)">
<!-- update.cockpit.log -->
<Channel logLevel="Error" logLevelDebug="Debug" writerName="CoreLog"
formatterName="Default"/>
<Writer filePath=".\Log\Cockpit\update.cockpit.log"
    name="CoreLog"
    maxSizeKB="40960"
    closeOnIdleTimeout="5"
    type="update.Lib.Logging.Writers.FileLogWriter,update.Lib" />
```

</Logging>

Possible values are:

- NoLogging
- Emergency
- Alert
- Critical
- Error
- Warning
- Notice
- Info
- Debug

Each level increases the amount of details logged.

Set the facilityFilterExclude attribute to a regular expression in order to filter which facilities are written to the log file.

<Logging facilityFilterExclude="(Configuration\.)">

This excludes all output from facilities containing "Configuration.".

The core components of Aurea CRM can add additional information to the log (SQL statements, triggers, etc.). Check Web Trace in the Station Configuration (Aurea CRM.Win Rights module), to activate the statement log.